|                   | 1.0     | 01/11/2023           |                       |                       |
|-------------------|---------|----------------------|-----------------------|-----------------------|
| MANUAL DE USUARIO | VERSIÓN | FECHA<br>ELABORACIÓN | FECHA<br>MODIFICACIÓN | CONTROL DE<br>CAMBIOS |

# MANUAL DE USUARIO PARA PLATAFORMA DE CAPACITACIÓN ONLINE

Diciembre 2023.

|                   | 1.0     | 01/11/2023           |                       |                       |
|-------------------|---------|----------------------|-----------------------|-----------------------|
| MANUAL DE USUARIO | VERSIÓN | FECHA<br>ELABORACIÓN | FECHA<br>MODIFICACIÓN | CONTROL DE<br>CAMBIOS |

# CONTENIDO

| INTRODUCCIÓN                                          | 3  |
|-------------------------------------------------------|----|
| 1 INICIO                                              | 3  |
| 2 CURSOS                                              | 4  |
| 2.1 Llenado de los Formularios de: Preregistro y Pago | 8  |
| 3 CONTACTOS                                           | 13 |
| 4 ACCEDER                                             | 14 |
| 4.1 Barra de Menú                                     | 16 |
| 4.1.1 Menú avances                                    | 16 |
| 4.1.1.1 Opción avances                                | 16 |
| 4.1.1.2 Ingreso al curso:                             | 20 |
| 4.1.2 Menú Ayuda                                      | 23 |
| 4.1.2.1 Opción Preguntas frecuentes                   | 24 |
| 4.1.3 Menú Cerrar sesión                              | 25 |
| 4.1.3.1 Opción Salir                                  | 25 |

|                   | 1.0     | 01/11/2023           |                       |                       |
|-------------------|---------|----------------------|-----------------------|-----------------------|
| MANUAL DE USUARIO | VERSIÓN | FECHA<br>ELABORACIÓN | FECHA<br>MODIFICACIÓN | CONTROL DE<br>CAMBIOS |

# INTRODUCCIÓN.

# ¡Descubre una nueva forma de aprender con nuestro curso de capacitación online!

Te presentamos nuestra innovadora plataforma de capacitación de educación en línea, donde puedes acceder a nuestros cursos de capacitación diseñado para impulsar tu carrera y mejorar tus habilidades.

¿Por qué elegir nuestra capacitación online?

- Flexibilidad.
- Contenido de Calidad.
- Interacción y Colaboración.
- Soporte Personalizado.

¡Inscríbete ahora y comienza tu viaje de aprendizaje en línea con nosotros! Si tienes alguna pregunta o necesitas más información, no dudes en ponerte en contacto con nuestro equipo de soporte.

# 1.- INICIO

Para navegar dentro de la plataforma de capacitación online, puedes utilizar dos opciones: la primera es dando un clic en **EMPEZAR** o utilizar la **BARRA LATERAL DERECHA** hacia abajo, donde se podrá visualizar los diferentes contenidos que está a disposición de los participantes.

|                   | 1.0     | 01/11/2023           |                       |                       |
|-------------------|---------|----------------------|-----------------------|-----------------------|
| MANUAL DE USUARIO | VERSIÓN | FECHA<br>ELABORACIÓN | FECHA<br>MODIFICACIÓN | CONTROL DE<br>CAMBIOS |

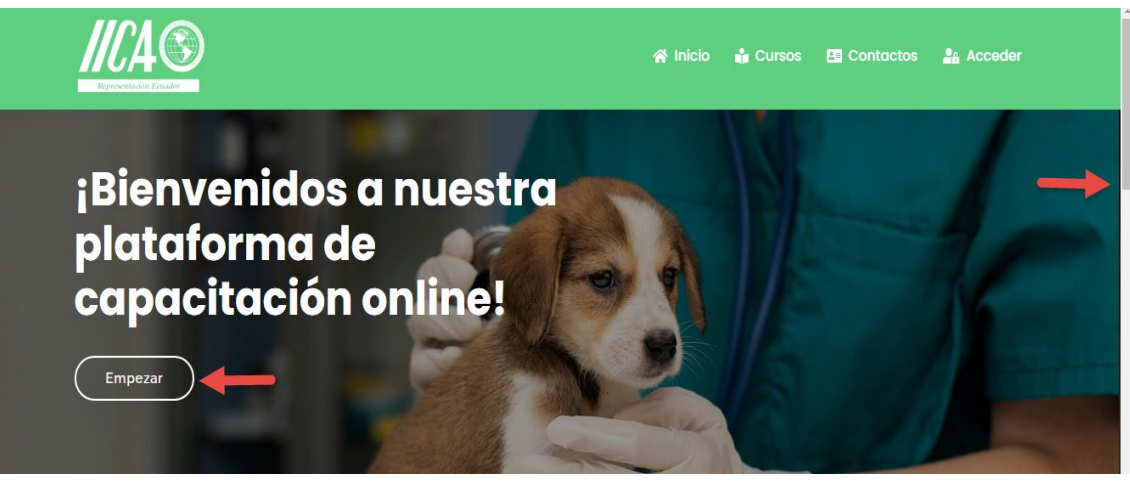

Figura 1: Captura de pantalla inicio

# 2.- CURSOS

Dentro de esta categoría se podrá visualizar los cursos existentes y disponibles, con los diferentes temas y contenidos a tratar durante el mismo.

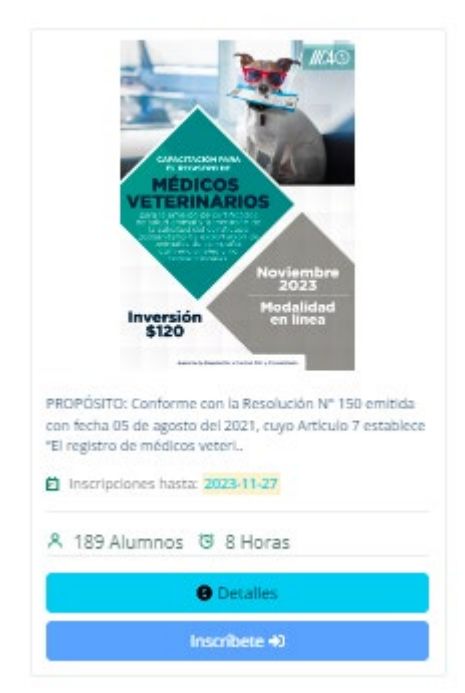

Figura 2: Captura de pantalla cursos disponibles

Una vez definido el curso de su interés, usted podrá visualizar cierta información como: la fecha límite para las inscripciones, número de

|                   | 1.0     | 01/11/2023           |                       |                       |
|-------------------|---------|----------------------|-----------------------|-----------------------|
| MANUAL DE USUARIO | VERSIÓN | FECHA<br>ELABORACIÓN | FECHA<br>MODIFICACIÓN | CONTROL DE<br>CAMBIOS |

alumnos inscritos, número de horas que durará el curso; adicional a eso encontrará dos botones de acción que son: **DETALLES** e **INSCRÍBETE**.

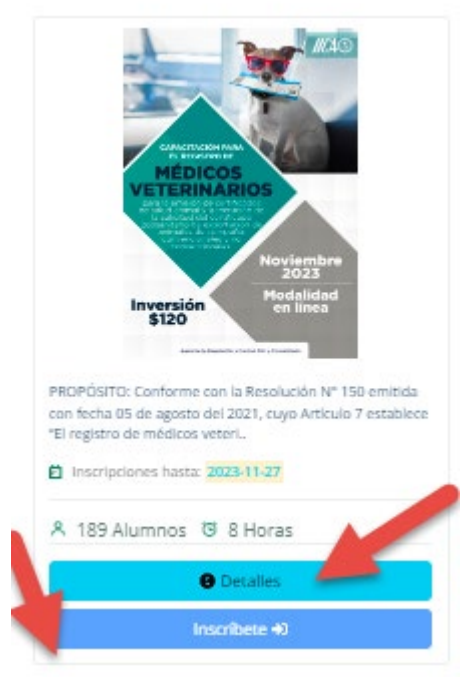

Figura 3: Captura de pantalla cursos disponibles

Al dar clic en el botón **DETALLES**, usted encontrará otra ventana con información más detallada y clave del curso seleccionado, que incluye detalles fundamentales como el propósito y los objetivos del programa, fechas de inicio y finalización, modalidad de enseñanza, inversión requerida, también proporcionará datos del contacto para cualquier consulta adicional o aclaración necesaria, tal como se observa en el gráfico adjunto.

|                   | 1.0     | 01/11/2023           |                       |                       |
|-------------------|---------|----------------------|-----------------------|-----------------------|
| MANUAL DE USUARIO | VERSIÓN | FECHA<br>ELABORACIÓN | FECHA<br>MODIFICACIÓN | CONTROL DE<br>CAMBIOS |

#### Destalles del Curso ┥

En esta sección, se presenta la información clave del curso seleccionado, que incluye detalles fundamentales como el propósito y los objetivos del programa, las fechas de inicio y finalización, la modalidad de enseñanza, la inversión requerida, así como los temas relevantes que se cubrirán durante el curso. También se proporcionan los datos de contacto para cualquier consulta adicional o aclaración necesaria.

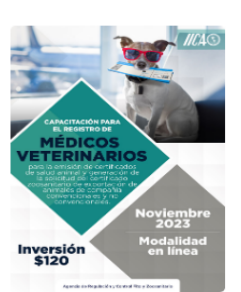

| Тіро       | Animales de Compañía                                     |
|------------|----------------------------------------------------------|
|            |                                                          |
| Inversión  | 120,00 US                                                |
|            |                                                          |
| Horas:     | 40                                                       |
|            |                                                          |
| Modalidad: | El presente curso será impartido en<br>modalidad virtual |
|            |                                                          |
| Contactos  | janneth.cortez@iica.int                                  |

Capacitación para el Registro de Médicos Veterinarios para la Emisión de Certificados de Salud Animal y Generación de la Solicitud del Certificado Zoosanitatrio de Exportación de Animales de Compañia Convencionales y No Convencionales

#### PROPÓSITO:

Conforme con la Resolución N° 150 emitida con fecha 05 de agosto del 2021, cuyo Artículo 7 establece "El registro de médicos veterinarios en la base de datos de la Agencia para la emisión de certificados de salud animal y generación de la solicitud de Certificado Zoosanitario de Exportación de Animales de Compañía se lo realizará a partir de la aprobación de una capacitación, a partir de esto, se lo incluirá en un catálogo en la página web institucional para la consulta de los usuarios, registro que tendrá una vigencia 2 años"; ésta Agencia a trabajado junto con el Instituto Interamericano de Cooperación para la Agricultura IICA para implementar este proceso de capacitación el que nos permitirá mejorar, facilitar y otorgar más seguridades al proceso de Certificación de la salida de animales de compañía convencionales y no convencionales al exterior.

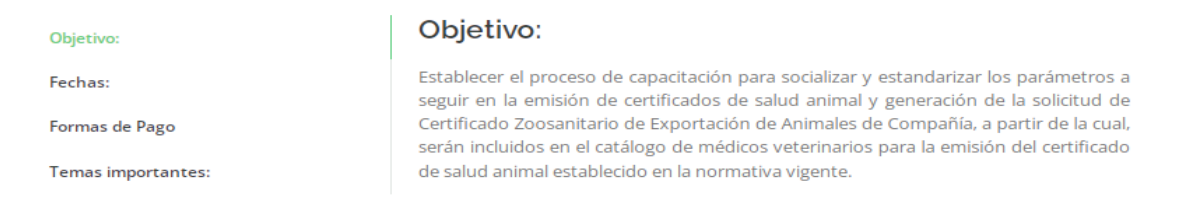

Figura 4: Captura de pantalla detalle del curso.

Luego de haber revisado el tema de detalles, procedemos a dar clic en el siguiente botón **INSCRÍBETE**, donde usted podrá visualizar un formulario de registro, el cual deberá ser llenado con toda la información requerida en el mismo, tal como se puede apreciar en la captura adjunta.

|                   | 1.0     | 01/11/2023           |                       |                       |
|-------------------|---------|----------------------|-----------------------|-----------------------|
| MANUAL DE USUARIO | VERSIÓN | FECHA<br>ELABORACIÓN | FECHA<br>MODIFICACIÓN | CONTROL DE<br>CAMBIOS |

Formulario de Registro

| Inscríbete                                                    | * Nombres:            |
|---------------------------------------------------------------|-----------------------|
| Debes registrarte para disfrutar de todas las ventaias que te | MIRIAN GALUD          |
| ofrecemos, tales como:                                        | * Apellidos:          |
| 1. Historial de tus calificaciones.                           | QUISIRUMBAY GAVILANEZ |
| 2. Perfil personalizado.<br>3. Certificado de estudios.       | * Usuario:            |
|                                                               | mirian.galud          |
| <ol><li>Descarga de facturas digitales.</li></ol>             | * Clave:              |
| Proporciona los datos que te pedimos a continuación.          |                       |
| Todos los datos marcados con (*) son requeridos.              | * Email:              |
| ;Así de fácil es crear tu cuenta!                             | viny_17_12@yahoo.es   |
|                                                               |                       |
|                                                               | Crear cuenta Cancelar |

Figura 5: Captura de pantalla cursos disponibles

Después de haber dado clic en crear cuenta, inmediatamente aparecerá la siguiente ventana de aviso, donde usted deberá dar un clic en **OK**, para continuar con el proceso.

| Aviso:<br>Formulario de Registro                             | uro de crear su cuenta ?<br>OK Cancel |
|--------------------------------------------------------------|---------------------------------------|
| Inscríbete                                                   | * Nombres:                            |
| Debes segistrate para disfrutar de todas las ventaias que te | MIRIAN GALUD                          |
| ofrecemos, tales como:                                       | * Apellidos:                          |
|                                                              | OUISIRUMBAY GAVILANEZ                 |
| 1. Historial de tus calificaciones.                          | * Usuario:                            |
| 3. Certificado de estudios                                   | mirian galud                          |
| 4. Descarga de facturas digitales.                           | * Clave                               |
| Drenergiena los datos que te pedimos a continuación          | COVE                                  |
| Todos los datos marcados con (*) son requeridos.             | + Caral                               |
|                                                              | * Email:                              |
| ;Así de fácil es crear tu cuenta!                            | Viny_17_12@yanoo.es                   |
|                                                              |                                       |
|                                                              | Crear cuenta Cancelar                 |

Figura 6: Captura de pantalla cursos disponibles

Finalmente podrá visualizar el siguiente aviso, indicándole que usted ya ha creado su cuenta en el sistema de capacitación Online, para lo cual deberá dar clic en **OK**, y continuar con el llenado de formularios tanto de preregistro como el de pago.

|                                                                                                    | 1.0               | 01/11/2023            |                       |                       |  |
|----------------------------------------------------------------------------------------------------|-------------------|-----------------------|-----------------------|-----------------------|--|
| MANUAL DE USUARIO                                                                                                    | VERSIÓN           | FECHA<br>ELABORACIÓN  | FECHA<br>MODIFICACIÓN | CONTROL DE<br>CAMBIOS |  |
| Formulario de Registro<br>¡Felicidades por crear su cuenta en nuestro sistema de<br>capacitación Online, ¿Desea continuar llenando el<br>formulario de Preregistro y pago ? |                   |                       |                       |                       |  |
| Inscríbete                                                                                                    | *                 | Nombres:              |                       |                       |  |
| Debes registrarte para disfrutar de todas la                                                                                                    | s ventajas que te | MIRIAN GALUD          |                       |                       |  |
| ofrecemos, tales como:                                                                                                    | *                 | * Apellidos:          |                       |                       |  |
| 1. Historial de tus calificaciones.                                                                                                    |                   | QUISIRUMBAY GAVILANEZ |                       |                       |  |
| 2. Perfil personalizado.                                                                                                    | *                 | * Usuario:            |                       |                       |  |
| 3. Certificado de estudios.                                                                                                    |                   | mirian.galud          |                       |                       |  |
| 4. Descarga de facturas digitales.                                                                                                    |                   | *Clave:               |                       |                       |  |
| Proporciona los datos que te pedimos a continuación.                                                                                                    |                   |                       |                       |                       |  |
| Todos los datos marcados con (*) son requeridos.                                                                                                    |                   | * Email:              |                       |                       |  |
| ;Así de fácil es crear tu cuenta!                                                                                                    |                   | viny_17_12@yahoo.es   |                       |                       |  |
|                                                                                                    |                   |                       | Cre                   | ear cuenta Cancelar   |  |

Figura 7: Captura de pantalla cursos disponibles

# 2.1.- Llenado de los Formularios de: Preregistro y Pago.

Luego de haber validado el aviso anterior, usted podrá visualizar inmediatamente la siguiente venta con dos opciones: la una corresponde al formulario de preregistro y la otra al formulario de pago, como se puede observar en la captura adjunta.

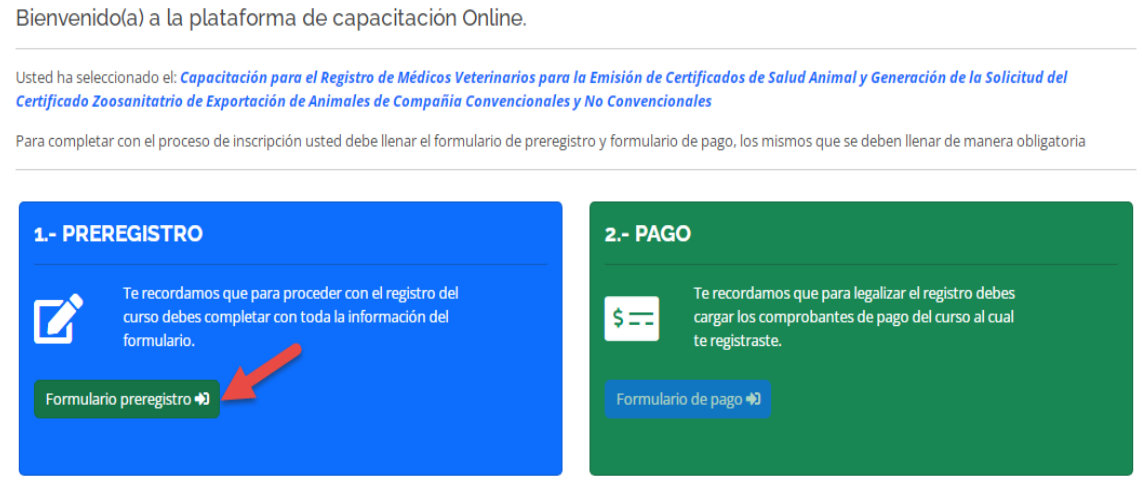

Figura 8: Captura de pantalla formulario preregistro

Para continuar con el proceso, usted deberá dar un clic en el **formulario de preregistro**, y llenar correctamente toda información requerida, así mismo se aceptará los términos y condiciones; una vez ingresado los datos se

|                   | 1.0     | 01/11/2023  |              |                       |
|-------------------|---------|-------------|--------------|-----------------------|
| MANUAL DE USUARIO | VERSIÓN | FFCHA       | FECHA        | CONTROL DE<br>CAMBIOS |
|                   |         | ELABORACIÓN | MODIFICACIÓN |                       |

procederá a **GRABAR EL REGISTRO**, como se puede apreciar en la captura adjunta.

| PREREGISTRO                                    |                   |
|------------------------------------------------|-------------------|
|                                                | Fecha: 2023-10-30 |
| Datos personales:                              |                   |
| MIRIAN GALUD                                   |                   |
| Apellidos: *<br>QUISIRUMBAY GAVILANEZ          |                   |
| Cédula de identidad: *                         |                   |
| Email: *<br>viry_17_12@yahoo.es                |                   |
| Teléfono: *                                    |                   |
| Datos sitio de trabajo:<br>Nombre del lugar: * |                   |
| Provincia: *<br>Elija                          |                   |
| Cantón: *                                      |                   |
| Dirección: *                                   |                   |
| Teléfona: *                                    |                   |
| Email: *                                       |                   |

|                   | 1.0     | 01/11/2023  |              |                       |
|-------------------|---------|-------------|--------------|-----------------------|
| MANUAL DE USUARIO | ,       | FECHA       | FECHA        | CONTROL DE<br>CAMBIOS |
|                   | VERSION | ELABORACIÓN | MODIFICACIÓN |                       |

| Datos de facturación:                                                                                                    |
|----------------------------------------------------------------------------------------------------|
| Nombre /Razón Social: *                                                                                                    |
| MIRIAN GALUD QUISIRUMBAY GAVILANEZ                                                                                                    |
| C.I/ RUC: *                                                                                                    |
| Dirección: *                                                                                                    |
| Teléfono: *                                                                                                    |
| Email: *<br>viny_17_12@yahoo.es                                                                                                    |
| Términos y condiciones:                                                                                                    |
| El presente curso es de aprobación mediante evaluación, con nota mínima de aprobación de 15/20 puntos y 100% de asistencia, si existiese el caso se tomará un solo supletorio; por ello, el solo hecho del pago del<br>valor del curso no gaentiza la autorización. La autorización es para veterinarios reconocidos por el SENESCY, sin relación de dependencia con la Autoridad Agaria Nacional (MAG) incluido AGROCALIDAD. En caso de<br>que los veterinarios con relación de dependencia con MAG desen optar por la capacitación, no se les otorgará la autorización mientras formen parte de la misma. La emisión de la autorización le corresponde<br>únicamente a la Agencia de Regulación y Control Fito y Zoosanitaria - AGROCALIDAD. |
| Acepta las condiciones                                                                                                    |
| < Retornar Grabar registro >                                                                                                    |
| * Importante:                                                                                                    |
| * Este contenido lo ha creado el propietario del formulario. Los datos que proporcione se enviarán a ese propietario IICA Ecuador<br>* El cambio de factura solo podrá ser realizada 5 días después de la emisión                                                                                                    |

### Figura 9: Captura de pantalla formulario preregistro

Luego de haber grabado el registro, encontraremos la siguiente venta de aviso, donde usted deberá dar clic en **OK**, e inmediatamente le indicarán que su información ha sido registrada correctamente.

| Nombre /Razón Social: *<br>MIRIAN GALUD OUISIRUMBAY GAVILANE                                                                                                    | Aviso:                                                                                                    | 3                                                                                        | ×                                                                                                    |
|----------------------------------------------------------------------------------------------------|----------------------------------------------------------------------------------------------------|------------------------------------------------------------------------------------------|----------------------------------------------------------------------------------------------------|
| C.I./ RUC: *<br>0201876182001<br>Dirección: *<br>POMASQUI                                                                                                    | ¿Está seguro de enviar el registro ?                                                                                                    | OK Cancel                                                                                |                                                                                                    |
| Teléfono: *<br>022580324                                                                                                    |                                                                                                    |                                                                                          |                                                                                                    |
| Email: *<br>viny_17_12@yahoo.es                                                                                                    |                                                                                                    |                                                                                          |                                                                                                    |
| Términos y condiciones:<br>El preserve arro es de apotación mediarse evaluación, con nota m<br>La autoritación és para vertenarios menoración por el SENESCY, es | nvina de aprobación de 15/20 juntos y 100% de astremon, o existiene<br>Instaldón de dependencia con la Juscridad Agrana Nacional (MMC) indu | el caso se temará un solo supletorio; por e<br>ido AGROCIALIDAD: En caso de que los vete | Illo, el solo hecho del pago del Vallor del curso no garantza la autorización.<br>erinarios cón relación de dependencia con MMG delsen optar por la |
| capacitación, no se los otorgará la autorización mientras formen part                                                                                            | e de la misma. La emisión de la autorización le corresponde únicament                                                                       | e a la Agenda de Regulación y Control Fito                                               | y Zoosanitaria - AGROCALIDAD                                                                                                    |
|                                                                                                    |                                                                                                    |                                                                                          | Retornar Grabar registro >                                                                                                    |
| * Importante:                                                                                                    |                                                                                                    |                                                                                          |                                                                                                    |
| * Este contenido lo ha creado el propietario<br>* El cambio de factura solo podrá ser realiz                                                                     | o del formulario. Los datos que proporcione<br>ada 5 días después de la emisión                                                             | se enviarán a ese propieta                                                               | ario IICA Ecuador                                                                                                    |

Figura 10: Captura de pantalla formulario preregistro

Finalmente aparecerá este último aviso, donde usted deberá dar un clic en **OK**, para continuar llenando el siguiente formulario de pago.

|                   | 1.0     | 01/11/2023           |                       |                       |
|-------------------|---------|----------------------|-----------------------|-----------------------|
| MANUAL DE USUARIO | VERSIÓN | FECHA<br>ELABORACIÓN | FECHA<br>MODIFICACIÓN | CONTROL DE<br>CAMBIOS |

| Nombre /Razón Social: * A<br>MIRIAN GALUD QUISIRUMBAY GAVILANE<br>C.I./ RUC: *<br>Dirección: *                                                                                                    | Viso: ×<br>El preregistro se ha enviado satisfactoriamente. Para completar el<br>proceso de inscripción, por favor, llene el formulario de pago<br>correspondiente.<br>OK Cancel                                                                                                    |
|----------------------------------------------------------------------------------------------------|----------------------------------------------------------------------------------------------------|
| MIRIAN GALUD QUISIRUMBAY GAVILANE<br>C.I./ RUC: *<br>Directión: *                                                                                                    | El preregistro se ha enviado satisfactoriamente. Para completar el proceso de inscripción, por favor, liene el formulario de pago correspondiente.                                                                                                    |
| C.I./ RUC: *<br>Dirección: *<br>Teléfono: *                                                                                                    | El preregistro se ha enviado satisfactoriamente. Para completar el proceso de inscripción, por favor, llene el formulario de pago correspondiente.                                                                                                    |
| Dirección: *                                                                                                    | OK Cancel                                                                                                    |
| Teléfono: *                                                                                                    |                                                                                                    |
|                                                                                                    |                                                                                                    |
| Email: *<br>viny_17_12@yahoo.es                                                                                                    |                                                                                                    |
|                                                                                                    |                                                                                                    |
| Términos y condiciones:                                                                                                    |                                                                                                    |
| El presente sano es de aprobación metarane sualización, con nata interesa-<br>ca autorización es para exeminantes reconocidos por el Statistica", con nata<br>apontanzon, on su las citas para ha adartización meteras formen parte de la<br>Acepta las condiciones | de aprolación de 19/20 partón y 100% de asistencia, si existence el paro se tomará an solo apletoriro por alto, el volo hecho del pago del valor del namo ne paraenta la asistencia.<br>Un de dependencia con la Autoritada Agranía Nacional INNE) include ADROCACIDAD. En das de que las veterinarios con intelación de dependencia con MAC debeen optar por la<br>a minera. La entente de la autoritadión de compande discomente a la Agricola de Registación y Central Price y Zasasetaria - ABROCACIDAD. |
|                                                                                                    | Ketornar Grabar registro >                                                                                                    |
| * Importante:                                                                                                    |                                                                                                    |
| * Este contenido lo ha creado el propietario de<br>* El cambio de factura solo podrá ser realizada                                                                                                    | el formulario. Los datos que proporcione se enviarán a ese propietario <b>IICA Ecuador</b><br>15 días después de la emisión                                                                                                    |

Figura 11: Captura de pantalla formulario preregistro

Al regresar al formulario de registro, usted podrá notar que ya no le permitirá realizar ningún cambio o modificación en el mismo, pues se encontrará bloqueado, tal como se puede apreciar en la captura adjunta.

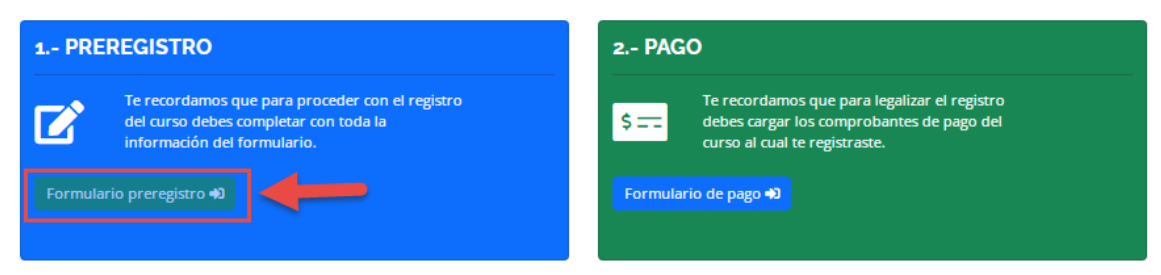

Figura 12: Captura de pantalla formulario preregistro

Para continuar con el proceso de registro, usted deberá dar un clic en **formulario de pago.** 

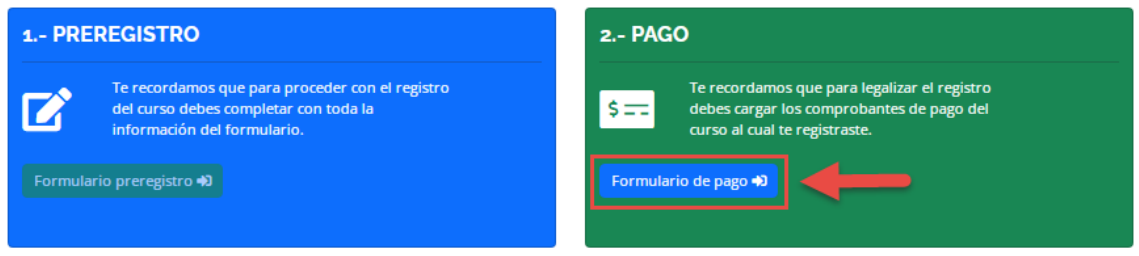

Figura 13: Captura de pantalla formulario de pago

|                   | 1.0     | 01/11/2023           |                       |                       |
|-------------------|---------|----------------------|-----------------------|-----------------------|
| MANUAL DE USUARIO | VERSIÓN | FECHA<br>ELABORACIÓN | FECHA<br>MODIFICACIÓN | CONTROL DE<br>CAMBIOS |

Llevándonos automáticamente a la siguiente ventana, donde se podrá visualizar si la forma de pago será a través de depósito o transferencia, dependiendo del caso.

| FORMA DE PAGO                                    |                  |
|--------------------------------------------------|------------------|
|                                                  | Fecha:2023-10-30 |
| Indicaciones Generales                           |                  |
| Llene correctamente la información requerida *   |                  |
| * ODepósito * OTransferencia Bancaria            |                  |
| Nombre del Banco/Coop (ordenante);*              |                  |
| BANECUADOR                                       |                  |
| Seleccionar el respaldo del comprobante de pago* |                  |
| Seleccionar archivo DEPOSITO.pdf                 |                  |
| Formato permitido .pdf    Crabar pago >          |                  |

Figura 14: Captura de pantalla formulario de pago

Luego de llenar los campos requeridos y subir el comprobante de depósito o transferencia en **formato pdf**, deberá dar clic en **GRABAR PAGO** y aparecerá el siguiente aviso:

|                                                                                                    | Aviso:                                       | ×      |
|----------------------------------------------------------------------------------------------------|----------------------------------------------|--------|
| FORMA DE PAGO                                                                                         | ¿Está seguro de enviar el registro de pago ? | Cancel |
| Indicaciones Generales<br>Llene correctamente la información req<br>* Opepósito * CTransferencia Banc | uerida *<br>aria                             |        |
| Nombre del Banco/Coop (ordenante):*<br>BANECUADOR                                                     |                                              |        |
| Seleccionar el respaldo del comprobant<br>Seleccionar archivo DEPOSITO.pdf                            | e de pago*                                   |        |
| Formato permitido .pdf                                                                                |                                              |        |

Figura 15: Captura de pantalla del formulario de pago

En el cual se puede apreciar el siguiente mensaje, **"Su registro de pago se** ha enviado satisfactoriamente, procederemos a la validación de esta en un lapso de 48 horas, posteriormente enviaremos un email de confirmación al correo registrado"

|                   | 1.0     | 01/11/2023           |                       |                       |
|-------------------|---------|----------------------|-----------------------|-----------------------|
| MANUAL DE USUARIO | VERSIÓN | FECHA<br>ELABORACIÓN | FECHA<br>MODIFICACIÓN | CONTROL DE<br>CAMBIOS |

Luego de haber revisado el mensaje, usted deberá dar un clic en **OK**, y automáticamente se registrará su operación como exitosa.

|                                          | Aviso:                                                                                                    | ×     |                  |
|------------------------------------------|----------------------------------------------------------------------------------------------------|-------|------------------|
| FORMA DE PAGO                            | El formulario de pago, se ha enviado satisfactoriamente. Realizarem<br>la validación en un plazo de 48 horas y le enviaremos un correo<br>electrónico de confirmación. | DS    |                  |
|                                          | ОК Са                                                                                                    | incel | Fecha:2023-10-30 |
| Indicaciones Generales                   |                                                                                                    |       |                  |
| Llene correctamente la información reque | rida *                                                                                                    |       |                  |
| * ODepósito * OTransferencia Bancari     | a                                                                                                    |       |                  |

Figura 16: Captura de pantalla formulario de pago - mensaje.

Luego de haber registrado tanto el formulario de preingreso como el de pago, automáticamente se bloquearán y no permitirán realizar ninguna acción.

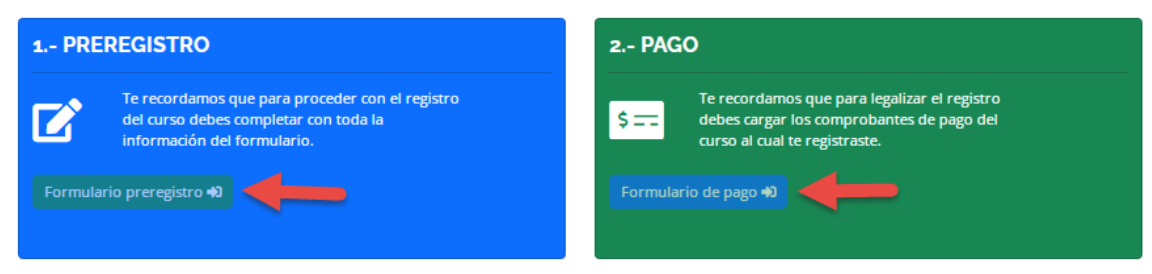

Figura 17: Captura de pantalla formularios de preregistro y pago

# **3.- CONTACTOS**

Dentro de contactos usted deberá llenar toda la información requerida y dar un clic en la opción **ENVIAR COMENTARIOS**, a fin de ser atendidos de manera inmediata de acuerdo a la información solicitada.

|                                                                                                    | 1.0     | 01/11/2023           |                                                                                        |                       |
|----------------------------------------------------------------------------------------------------|---------|----------------------|----------------------------------------------------------------------------------------|-----------------------|
| MANUAL DE USUARIO                                                                                                    | VERSIÓN | FECHA<br>ELABORACIÓN | FECHA<br>MODIFICACIÓN                                                                  | CONTROL DE<br>CAMBIOS |
|                                                                                                    | CONT    | ÁCTENOS              |                                                                                        |                       |
| Dirección                                                                                                    |         | * Envíanos un r      | * Envíanos un mensaje a través de este formulario y te<br>contactaremos a la brevedad. |                       |
| <ul> <li>Av. 12 de Octubre N24-584 y Francisco Salazar (esq.),<br/>edif.Torre Sol Verde, piso 2</li> <li>Teléfonos: (593-2) 290-9002 / 290-9003 / 290-9004</li> </ul> |         | ).<br>Nombres y ap   | pellidos                                                                               |                       |
| Ext: 3206 - 3203                                                                                                    |         | Email                |                                                                                        |                       |
| Web:http://www.iica-ecuador.org                                                                                                    |         | Comentarios          |                                                                                        |                       |

Enviar comentarios 🖪

Figura 18: Captura de pantalla contactos

# 4.- ACCEDER

Para acceder a la plataforma, usted deberá ingresar los datos requeridos y que fueron creados anteriormente, como es el caso del usuario y contraseña, posteriormente dará un clic en **INICIAR SESIÓN**, y podrá acceder a la misma.

Adicionalmente en la parte inferior de la captura, usted podrá encontrar la opción **recuperar contraseña**, en el caso que se haya olvidado o extraviado.

|                                    | Log In                                    |
|------------------------------------|-------------------------------------------|
| 28                                 | mirian.galud                              |
| Acceso a<br>usuario<br>registrados |                                           |
|                                    | Cancelar Iniciar sesión 🞝                 |
|                                    | ¿Olvidaste tu contraseña? recupérala aquí |

Figura 19: Captura de pantalla acceder

|                   | 1.0     | 01/11/2023           |                       |                       |
|-------------------|---------|----------------------|-----------------------|-----------------------|
| MANUAL DE USUARIO | VERSIÓN | FECHA<br>ELABORACIÓN | FECHA<br>MODIFICACIÓN | CONTROL DE<br>CAMBIOS |

Una vez ingresado a la plataforma y si por alguna razón el usuario no ha completado el formulario de pago o los dos formularios (preregistro y pago) se mostrará una ventana en donde le informa que formulario está pendiente de completar, tal como se muestra en la siguiente captura de pantalla:

| IICA© | Mis avances Ayuda Cursos disponibles                                                                                                   | Cerror sesión 🛱 barros fernanda |
|-------|----------------------------------------------------------------------------------------------------|---------------------------------|
|       | Aviso:                                                                                                    | ×                               |
|       | Hemos verificado que aún falta completar el formulario preregistro y formulario de pago. ¿Desea ingresar la información de pago ahora? | el j                            |

Figura 20: Captura de pantalla mensaje de validación.

Aquí el usuario debe presionar en el botón **OK**, aceptando que va a ingresar la información faltante en los formularios de registro.

Dependiendo el caso se mostrarán los botones habilitados para completar la información en los formularios de preregistro y formulario de pago, los pasos para completar esta información se encuentran en las páginas del 7 al 11 del presente manual.

Si la información fue completada correctamente en el proceso de inscripción, la pantalla que se mostrará es la siguiente:

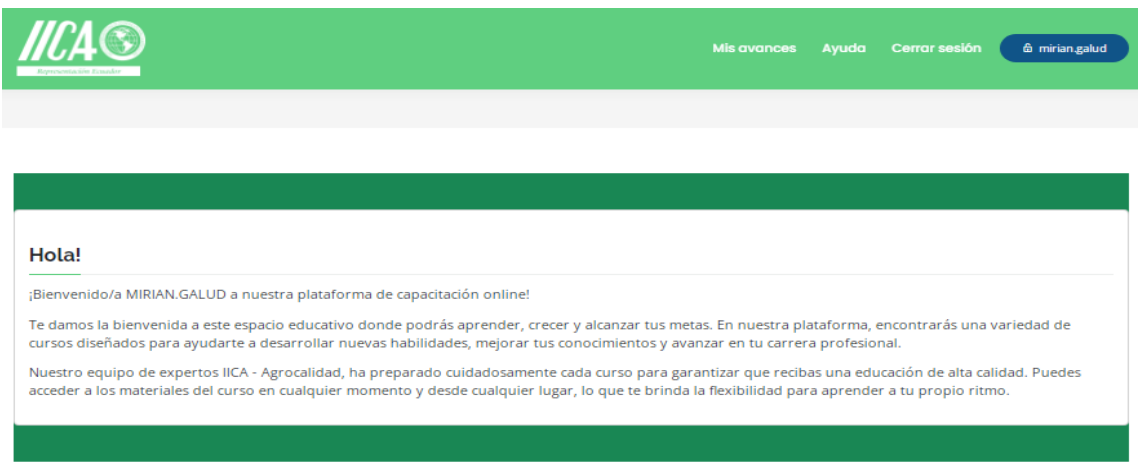

Figura 21: Captura de pantalla mensaje de validación.

|                   | 1.0     | 01/11/2023           |                       |                       |
|-------------------|---------|----------------------|-----------------------|-----------------------|
| MANUAL DE USUARIO | VERSIÓN | FECHA<br>ELABORACIÓN | FECHA<br>MODIFICACIÓN | CONTROL DE<br>CAMBIOS |

# 4.1 Barra de Menú

En la parte superior se encuentran los menús de:

- ✓ Mis avances,
- ✓ Ayuda,
- ✓ Cerrar sesión

# 4.1.1 Menú avances.

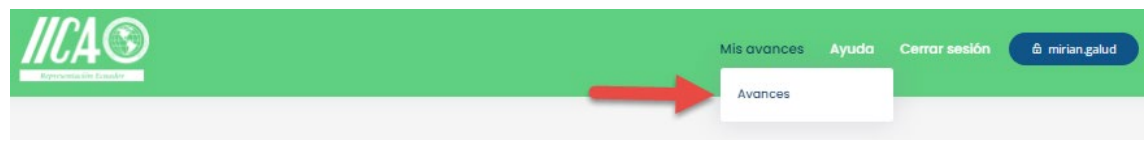

Figura 22: Captura de pantalla menú.

### 4.1.1.1 Opción avances. -

Una vez seleccionado la opción avances, usted podrá visualizar su información personal, así como también datos de los cursos, facturas y varias acciones que el usuario deberá seguir para aprobar el curso.

| 目目           | NFORMACIÓN GEN                                                                                                    |                                                                               |                                                                                                    |  |  |
|--------------|----------------------------------------------------------------------------------------------------|-------------------------------------------------------------------------------|----------------------------------------------------------------------------------------------------|--|--|
| MIS<br>(Únic | CURSOS                                                                                                    | S DATOS<br>MBRE<br>IAN GALUD QUISIRUMBAY GAVILANEZ<br>AIL<br>/_17_12@yahoo.es | Aqui podrás descargar el formulario de inscripción así como el formulario de pago.  Visualizar Formulario  Foto Perfi |  |  |
| N°           | Nombre del curso                                                                                                    |                                                                               | Acciones                                                                                                    |  |  |
| 1            | 1 Capacitación para el Registro de Médicos Veterinarios para la Emisión de Certificados de Salud Animal y Generación<br>de la Solicitud del Certificado Zoosanitatrio de Exportación de Animales de Compañia Convencionales y No<br>Convencionales |                                                                               |                                                                                                    |  |  |
| MIS          | FACTURAS                                                                                                    | -                                                                             |                                                                                                    |  |  |
| N°           | I° CURSO FACTURA/S                                                                                                    |                                                                               |                                                                                                    |  |  |
|              |                                                                                                    | No se encontraron registros                                                   | para mostrar en la tabla                                                                                              |  |  |
|              |                                                                                                    |                                                                               |                                                                                                    |  |  |

Figura 23: Captura de pantalla mis avances

Dentro de la opción **registro** usted encontrará dos botones, el uno que corresponde a **VISUALIZAR FORMULARIO** y el otro **FOTO PERFIL**, cada uno

|                   | 1.0     | 01/11/2023           |                       |                       |
|-------------------|---------|----------------------|-----------------------|-----------------------|
| MANUAL DE USUARIO | VERSIÓN | FECHA<br>ELABORACIÓN | FECHA<br>MODIFICACIÓN | CONTROL DE<br>CAMBIOS |

de estos con diferentes contenidos y que el participante necesariamente deberá revisarlo.

| INFORM | IACIÓN GENERAL                     |                                                                                          |
|--------|------------------------------------|------------------------------------------------------------------------------------------|
|        | MIS DATOS<br>NOMBRE                | REGISTRO<br>Aquí podrás descargar el formulario de inscripción así como el formulario de |
|        | MIRIAN GALUD QUISIRUMBAY GAVILANEZ | pago.                                                                                    |
|        | viny_17_12@yahoo.es                |                                                                                          |

Figura 24: Captura de pantalla botones registro

Para este caso primero empezaremos dando un clic en el botón **FOTO PERFIL**, donde usted deberá seguir las indicaciones generales y subirá el archivo de acuerdo con las características solicitadas, finalmente dará un clic en el botón **SUBIR FOTO**, para continuar con el proceso.

| Foto Perfil                                                                                                    |                                |  |  |
|----------------------------------------------------------------------------------------------------|--------------------------------|--|--|
| Indicaciones Gener<br>1. La foto debe tener foru<br>2. Tener tamaño carnet<br>3. El formato debe ser for<br>Nombres y Apellidos: | ales<br>do blanco<br>rmato jpg |  |  |
| MIRIAN GALUD QUISIRUN                                                                                                    | IBAY GAVILANEZ                 |  |  |
| Seleccionar archivo im<br>Formato permitido jpg                                                                                  | ages.jpg                       |  |  |

Figura 25: Captura de pantalla acceder - registro - foto de perfil

Inmediatamente recibirá el siguiente aviso de confirmación, donde usted deberá dar un clic en **OK**, para continuar el mismo.

|                                                                                                    | Aviso:                                   | ×         |  |
|----------------------------------------------------------------------------------------------------|------------------------------------------|-----------|--|
|                                                                                                    | ¿Está seguro de subir su foto de perfil? |           |  |
| Foto Perfil                                                                                                    |                                          | OK Cancel |  |
| Indicaciones Generales<br>1. La foto debe tener fondo blanco<br>2. Tener tamaño carnet<br>3. El formato debe ser formato jpg |                                          |           |  |

Figura 26: Captura de pantalla acceder- registro - foto de perfil

|                   | 1.0     | 01/11/2023           |                       |                       |
|-------------------|---------|----------------------|-----------------------|-----------------------|
| MANUAL DE USUARIO | VERSIÓN | FECHA<br>ELABORACIÓN | FECHA<br>MODIFICACIÓN | CONTROL DE<br>CAMBIOS |

**Importante**: La fotografía que se carga en el formulario será utilizada para la impresión de las credenciales.

De esta manera usted podrá personalizar su fotografía, la misma que aparecerá tanto en el formulario inscripción como en los demás documentos.

| INFORMACIÓI  | N GENERAL                                                                                 |                                                                                                   |
|--------------|-------------------------------------------------------------------------------------------|---------------------------------------------------------------------------------------------------|
| <u>, 9</u> , | MIS DATOS<br>NOMBRE<br>MIRIAN GALUD QUISIRUMBAY GAVILANEZ<br>EMAIL<br>viny_17_12@yahoo.es | REGISTRO<br>Aquí podrás descargar el formulario de inscripción así como el formulario de<br>pago. |

Figura 27: Captura de pantalla acceder- registro - foto de perfil

Luego haber subido su fotografía, usted podrá seguir revisando más contenidos, para lo cual dará un clic en el botón **VISUALIZAR FORMULARIO**, e inmediatamente aparecerá la siguiente ventana que contendrá datos personales, datos del trabajo, datos de la facturación, formas de pago y términos y condiciones, para el caso de este último necesariamente deberá ser **aceptado**, caso contrario no le permitirá descargar el formulario.

|                   | 1.0      | 01/11/2023  |              |            |
|-------------------|----------|-------------|--------------|------------|
| MANUAL DE USUARIO |          |             |              | CONTROL DE |
|                   | νερειόνι | FECHA       | FECHA        | CAMBIOS    |
|                   | VERSION  | ELABORACIÓN | MODIFICACIÓN |            |

| Formulario de Inscripción                                                                                                    |                                                                                                    |                                                                                                    |
|----------------------------------------------------------------------------------------------------|----------------------------------------------------------------------------------------------------|----------------------------------------------------------------------------------------------------|
| Datos personales:                                                                                                    |                                                                                                    |                                                                                                    |
| Nombres:                                                                                                    | MIRIAN GALUD                                                                                                    | Proven                                                                                                    |
| Apellidos:                                                                                                    | QUISIRUMBAY GAVILANEZ                                                                                                    |                                                                                                    |
| Cédula de identidad:                                                                                                    | 0201876182                                                                                                    | <b>EWA E</b>                                                                                                    |
| Email:                                                                                                    | viny_17_12@yahoo.es                                                                                                    |                                                                                                    |
| Teléfono:                                                                                                    | 0992485790                                                                                                    |                                                                                                    |
| Datos sitio de trabajo:                                                                                                    |                                                                                                    |                                                                                                    |
| Nombre del lugar:                                                                                                    | MAGAP                                                                                                    |                                                                                                    |
| Provincia:                                                                                                    | PICHINCHA                                                                                                    |                                                                                                    |
| Cantón:                                                                                                    | QUITO                                                                                                    |                                                                                                    |
| Dirección:                                                                                                    | POMASQUI                                                                                                    |                                                                                                    |
| Teléfono:                                                                                                    | 022983029                                                                                                    |                                                                                                    |
| Email:                                                                                                    | magap@agricultura.gob.ec                                                                                                    |                                                                                                    |
| Datos de facturación:                                                                                                    |                                                                                                    |                                                                                                    |
| Nombre /Razón Social:                                                                                                    | MIRIAN GALUD QUISIRUMBAY GAVILANEZ                                                                                                    |                                                                                                    |
| C.I./ RUC:                                                                                                    | 0201876182001                                                                                                    |                                                                                                    |
| Dirección:                                                                                                    | POMASQUI                                                                                                    |                                                                                                    |
| Teléfono                                                                                                    | 022580324                                                                                                    |                                                                                                    |
| Email:                                                                                                    | viny_17_12@yahoo.es                                                                                                    |                                                                                                    |
| Términos y condiciones:                                                                                                    |                                                                                                    |                                                                                                    |
| El presente curso es de aprobación modiante evaluación, con nota minima de apro<br>valor del curso no garantiza la autorización, La autorización es para veterinarios terre-<br>que los veterinarios con relación de dependencia con MAG deven optar por la capa<br>únicamente a la Agencia de Regulación y Control Fito y Zoosanitaria - AGROCALIDAD<br>de Accepta las condiciones | bación de 1620 puntos y 100% de asistencia, si existiese el ciao se tommár un solo supli-<br>nocidos por el SENES/YI, sin relación de dependencia con la Autoridad Agraria Naciona<br>cilición, no se les otorgará la autorización mientras formen parte de la misma. La emisi<br>3 | etorio: por ello, el solo hecho del pago del<br>al (MAG) incluido AGROCALIDAD. En caso de<br>ión de la autorización le comesponde |
| * Importante:                                                                                                    |                                                                                                    |                                                                                                    |
| * Este contenido lo ha creado el propietario del formulario. Los d                                                                                                    | atos que proporcione se enviarán a ese propietario IICA Ecuador                                                                                                    |                                                                                                    |
| * El cambio de factura solo podrá ser realizada 5 días después de                                                                                                    | la emisión                                                                                                    |                                                                                                    |
|                                                                                                    | ¢ R                                                                                                    | etomar 🛛 Descargar Formulario                                                                                                    |

**Figura 28:** Captura de pantalla acceder– registro -formulario

Luego de dar clic en el botón **DESCARGAR FORMULARIO**, usted podrá visualizar el documento en formato PDF y podrá ser descargado por el participante en cualquier momento que lo requiera, tal como se puede apreciar en la captura adjunta.

|                   | 1.0     | 01/11/2023  |              |            |
|-------------------|---------|-------------|--------------|------------|
| MANUAL DE USUARIO |         |             |              | CONTROL DE |
|                   | νερειών | FECHA       | FECHA        | CAMBIOS    |
|                   | VENSION | ELABORACIÓN | MODIFICACIÓN |            |

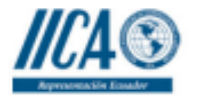

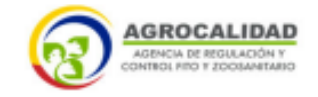

#### Formulario de Inscripción

#### Datos personales:

Nombres: Apellidos: Cédula de identidad: Email: Teléfono: MIRIAN GALUD QUISIRUMBAY GAVILANEZ 0201876182 viny\_17\_12@yahoo.es 0992485790

MAGAP PICHINCHA

QUITO

POMASQUI

022983029

magap@agricultura.gob.ec

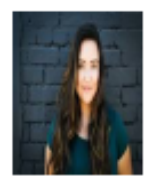

#### Datos sitio de trabajo:

Nombre del lugar: Provincia: Cantón: Dirección: Teléfono: Email:

#### Datos de facturación:

Nombre /Razón Social: C.I./ RUC: Dirección: Teléfono Email: MIRIAN GALUD QUISIRUMBAY GAVILANEZ 0201876182001 POMASQUI 022580324 viny\_17\_12@yahoo.es

#### Términos y condiciones:

El presente curso es de aprobación mediante evaluación, con nota minima de aprobación de 16/20 puntos y 100% de asistencia, si existiese el caso se tomará un solo supletorio; por ello, el solo hecho del pago del valor del curso no garantiza la autorización. La autorización es para veterinarios reconocidos por el SENESCYT, sin relación de dependencia con la Autoridad Agraria Nacional (MAG) incluido AGROCALIDAD. En caso de que los veterinarios con relación de dependencia con MAG desen optar por la capacitación, no se les otorgará la autorización mientras formen parte de la misma. La emisión de la autorización le corresponde únicamente a la Agencia de Regulación y Control Fito y Zoosanitaria - AGROCALIDAD

× Acepta las condiciones

\*Importante: Este contenido lo ha creado el propietario del formulario. Los datos que proporcione se enviarán a ese propietario IICA Ecuador

Figura 29: Captura de pantalla acceder- registro -formulario

### 4.1.1.2 Ingreso al curso:

A través de **MIS CURSOS**, usted podrá visualizar el número y nombre de los cursos disponibles, para realizar el mismo nos ubicaremos en la opción **ACCIONES**, donde encontrará tres botones, iniciar curso, evaluación y certificado, cada uno de ellos cumple una función específica.

|                   | 1.0     | 01/11/2023           |                       |                       |
|-------------------|---------|----------------------|-----------------------|-----------------------|
| MANUAL DE USUARIO | VERSIÓN | FECHA<br>ELABORACIÓN | FECHA<br>MODIFICACIÓN | CONTROL DE<br>CAMBIOS |

| THE PARTY         |                  | MIS DATOS<br>NOMBRE<br>MIRIAN GALUD OLIISIRUMBAY GAVILANEZ | REGISTRO<br>Aquí podrás descargar el fo<br>pago. | rmulario de in | scripción así | como el for | mulario de |
|-------------------|------------------|------------------------------------------------------------|--------------------------------------------------|----------------|---------------|-------------|------------|
|                   |                  | EMAIL<br>viny_17_12@yahoo.es                               | Sisualizar Formulario                            | 🗄 Foto Perfil  |               |             |            |
|                   |                  | _                                                          |                                                  |                |               |             |            |
| MIS<br>Únic       | amente se muestr | an los cursos en los cuales te has inscrito.)              |                                                  |                |               |             |            |
| MIS<br>Únic<br>Nº | amente se muestr | an los cursos en los cuales te has inscrito.)<br>so        |                                                  |                | Acciones      | +           |            |

Figura 30: Captura de pantalla acceder - mis cursos

El primer botón al que ingresaremos es **INICIAR CURSO**, donde se desplegará diferentes contenidos e información a tratar durante el mismo, cabe indicar que usted podrá visualizar tanto videos como presentaciones de cada tema y que el participante deberá revisar y estudiar, a fin de ir aprobando cada módulo.

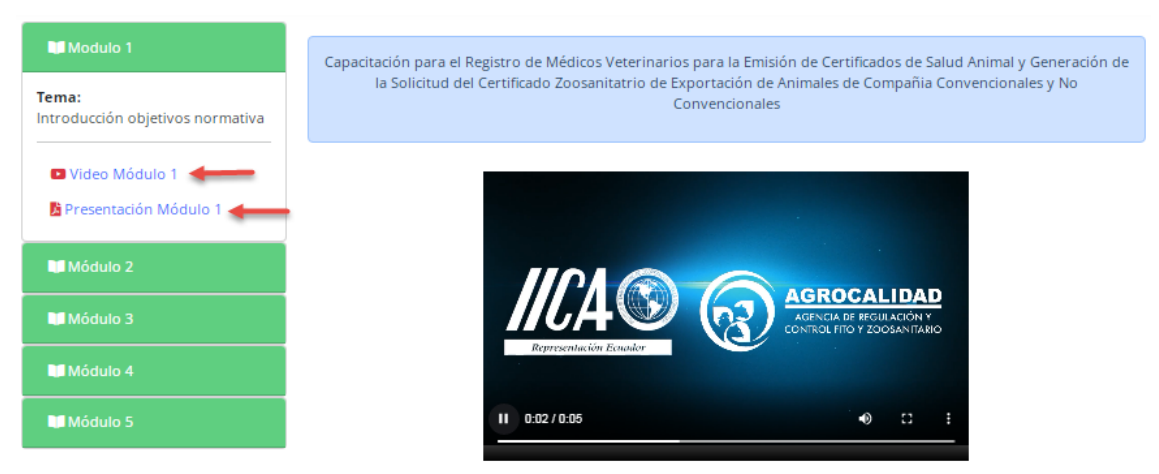

Figura 31: Captura de pantalla acceder – mis cursos

A continuación, detallamos un ejemplo de cómo el participante visualizará tanto el tema de videos como el de presentaciones, tal como se muestra en las capturas adjuntas.

|                   | 1.0     | 01/11/2023           |                       |                       |
|-------------------|---------|----------------------|-----------------------|-----------------------|
| MANUAL DE USUARIO | VERSIÓN | FECHA<br>ELABORACIÓN | FECHA<br>MODIFICACIÓN | CONTROL DE<br>CAMBIOS |

### Videos

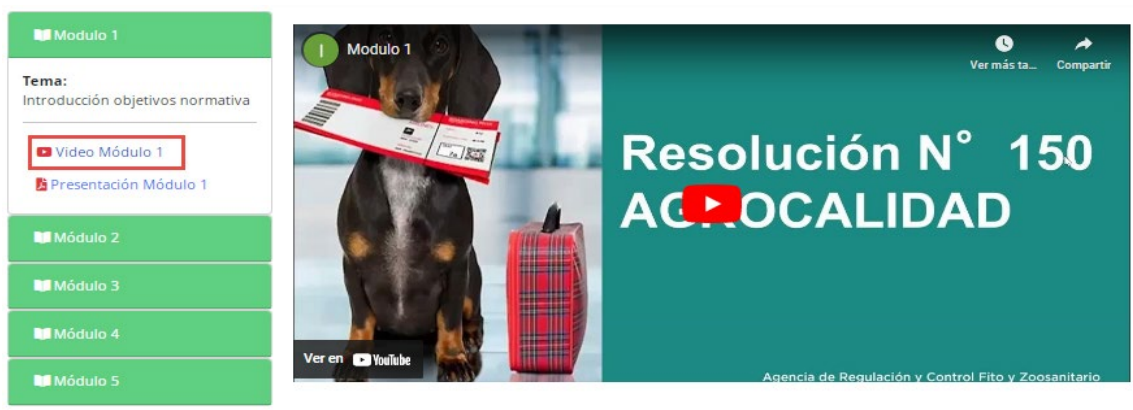

Figura 32: Captura de pantalla acceder – mis cursos - videos

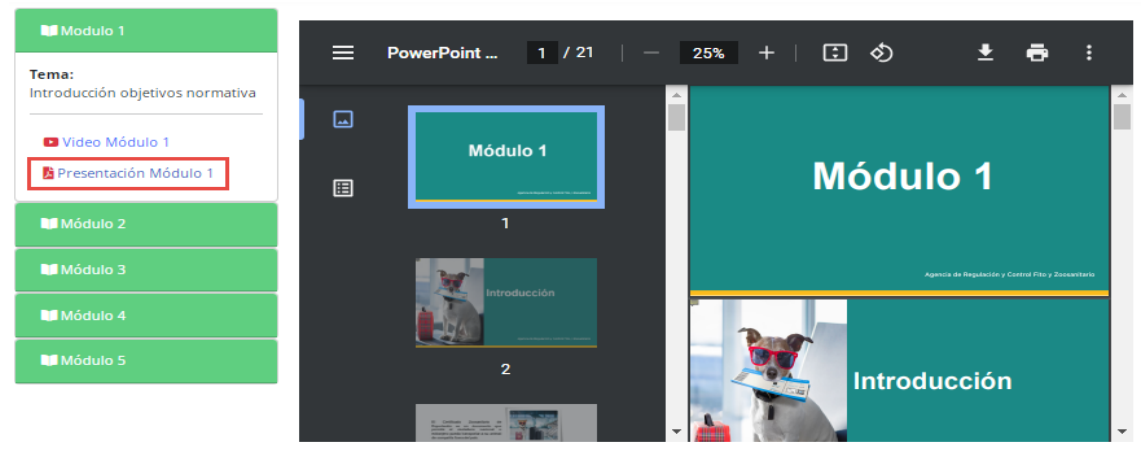

### Presentaciones

Figura 33: Captura de pantalla acceder – mis cursos - presentaciones

El segundo botón al que ingresaremos es **EVALUACIÓN**, antes de realizar dicho proceso usted deberá leer muy detenidamente las consideraciones importantes, por cuanto aquí se detalla el tiempo máximo que tardará la evaluación, la calificación mínima que deberá obtener, entre otras recomendaciones importantes a considerar.

|                   | 1.0     | 01/11/2023           |                       |                       |
|-------------------|---------|----------------------|-----------------------|-----------------------|
| MANUAL DE USUARIO | VERSIÓN | FECHA<br>ELABORACIÓN | FECHA<br>MODIFICACIÓN | CONTROL DE<br>CAMBIOS |

| Consideraciones importantes:                                                                                                    |                 |          |                 |                |  |
|----------------------------------------------------------------------------------------------------|-----------------|----------|-----------------|----------------|--|
| <ol> <li>Dispone de 30 minutos para realizar la evaluación, pasado ese tiempo, las preguntas que no hayan sido respondidas tendrán un<br/>puntaje de 0.</li> <li>La calificación mínima para aprobar la evaluación es de: 17/20, recuerde que dispone de UNA SOLA oportunidad.</li> <li>Una vez que inicie la prueba debe terminarla, no podrá pausarla ni retomarla en caso de salirse.</li> <li>Éxitos!</li> </ol> |                 |          |                 |                |  |
|                                                                                                    |                 |          |                 |                |  |
| N°                                                                                                    | Tema evaluación | Acciones | Nota evaluación | Ver evaluación |  |
| 1     Evaluación Animales de Compañía 2023     Iniciar evaluación     Sin evaluar                                                                                                    |                 |          |                 |                |  |
|                                                                                                    |                 |          |                 |                |  |

Retornar

Figura 34: Captura de pantalla mensaje evaluaciones.

El tercer botón al que ingresaremos es **CERTIFICADO**, acá usted podrá descargar su certificado luego de haber **aprobado** el curso, caso contrario no lo podrá hacerlo.

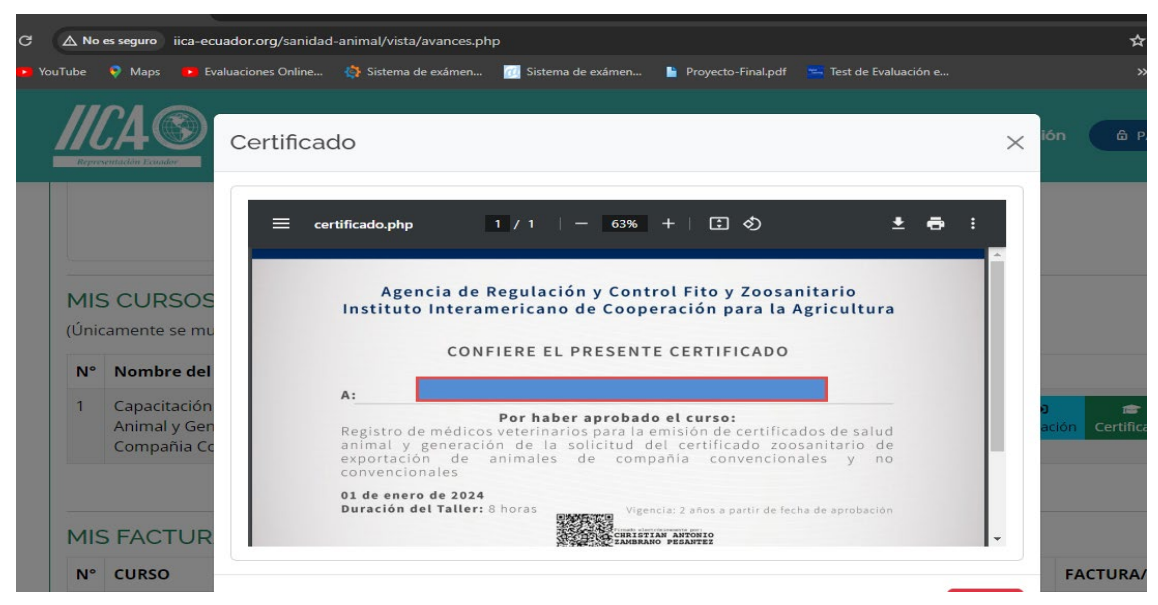

4.1.2 Menú Ayuda.

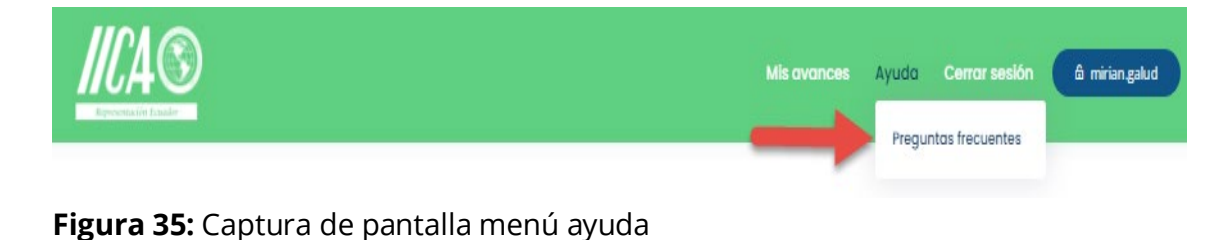

|                   | 1.0     | 01/11/2023           |                       |                       |
|-------------------|---------|----------------------|-----------------------|-----------------------|
| MANUAL DE USUARIO | VERSIÓN | FECHA<br>ELABORACIÓN | FECHA<br>MODIFICACIÓN | CONTROL DE<br>CAMBIOS |

### 4.1.2.1 Opción Preguntas frecuentes. -

En esta sección se encuentra un extracto de las principales preguntas y respuestas para apoyo de los participantes, en caso de requerir ayuda referente al uso interno de la plataforma de capacitación Online, al ingresar a esta página usted encontrará la siguiente pantalla:

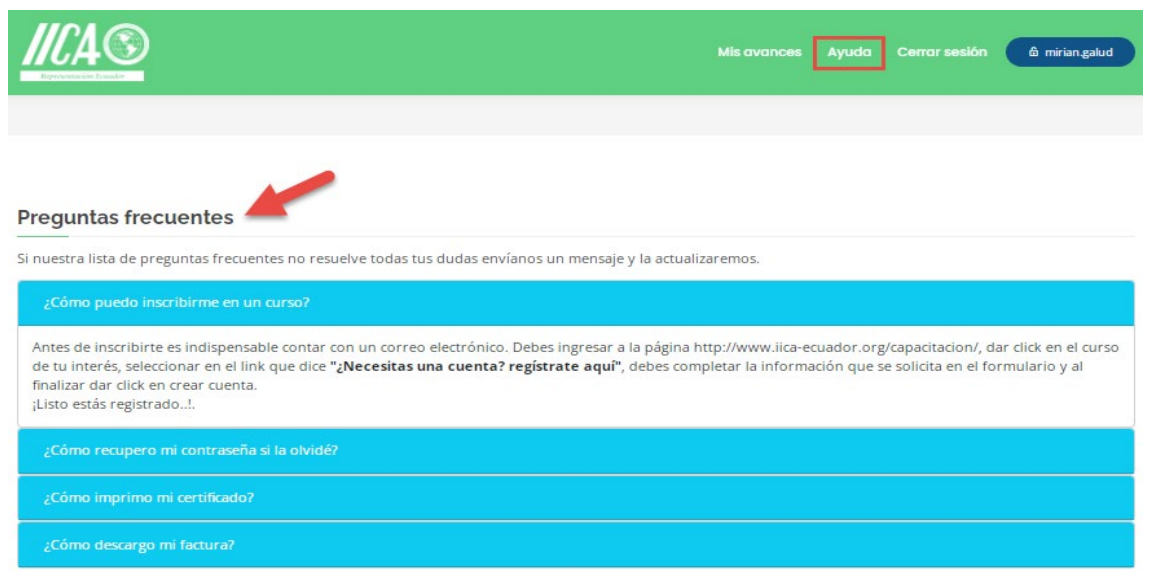

Figura 36: Captura de pantalla preguntas frecuentes.

Cada una de estas preguntas están encaminadas a resolver cualquier inquietud o duda que tengan los participantes, por eso es importante leer y revisar detenidamente cada una de ellas, se deberá tomar en consideración el siguiente mensaje que está en el rectángulo de color rojo, en el caso que dichas preguntas no satisfagan sus requerimientos.

|                   | 1.0     | 01/11/2023           |                       |                       |
|-------------------|---------|----------------------|-----------------------|-----------------------|
| MANUAL DE USUARIO | VERSIÓN | FECHA<br>ELABORACIÓN | FECHA<br>MODIFICACIÓN | CONTROL DE<br>CAMBIOS |

#### Preguntas frecuentes

| Si nuestra lista de preguntas frecuentes no resuelve todas tus dudas envíanos un mensaje y la actualizaremos.                                                                                                    |
|----------------------------------------------------------------------------------------------------|
| ¿Cómo puedo inscribirme en un curso?                                                                                                    |
| Antes de inscribirte es indispensable contar con un correo electrónico. Debes ingresar a la página http://www.iica-ecuador.org/capacitacion/, dar click en el curso<br>de tu interés, seleccionar en el link que dice "¿Necesitas una cuenta? regístrate aquí", debes completar la información que se solicita en el formulario y al<br>finalizar dar click en crear cuenta.<br>¡Listo estás registrado!.                                                                                                    |
| ¿Cómo recupero mi contraseña si la olvidé?                                                                                                    |
| Para restaurar tu contraseña, debes dar clic en "¿Olvidaste tu contraseña? Recupérala aquí" y al agregar el correo electrónico con el que te registraste, el<br>sistema automáticamente te envía un link al correo que ingresaste al momento de crear tu cuenta, donde podras ingresar una nueva contraseña. Si no<br>encuentras el mail, debes verificar tu bandeja de correos no deseados lo más seguro es que se encuentre ahí. Es importante verificar que el correo que escribas,<br>sea el mismo con el que te registraste. |
| ¿Cómo imprimo mi certificado?                                                                                                    |
| Desde la sección de Mis avances podrás verificar los cursos en los cuales te has capacitado, en cada curso hay una opción que dice "Descargar certificado", solo debes dar click y podrás imprimir el certificado.                                                                                                    |
| ¿Cómo descargo mi factura?                                                                                                    |
| Desde la sección de <b>Mis avances</b> podrás descargar la o las facturas de cada curso, hay una opción que dice "Descargar factura", solo debes dar dick y podrás descargar la factura.                                                                                                    |

Figura 37: Captura de pantalla acceder – ayuda

### 4.1.3 Menú Cerrar sesión

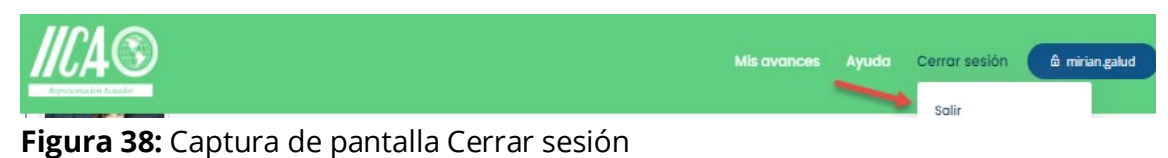

#### **C**

## 4.1.3.1 Opción Salir. -

Finalmente, esta opción permite abandonar la sesión iniciada por el usuario, retornando a la página principal de la aplicación, como se muestra en la captura adjunta.

|                   | 1.0     | 01/11/2023           |                       |                       |
|-------------------|---------|----------------------|-----------------------|-----------------------|
| MANUAL DE USUARIO | VERSIÓN | FECHA<br>ELABORACIÓN | FECHA<br>MODIFICACIÓN | CONTROL DE<br>CAMBIOS |

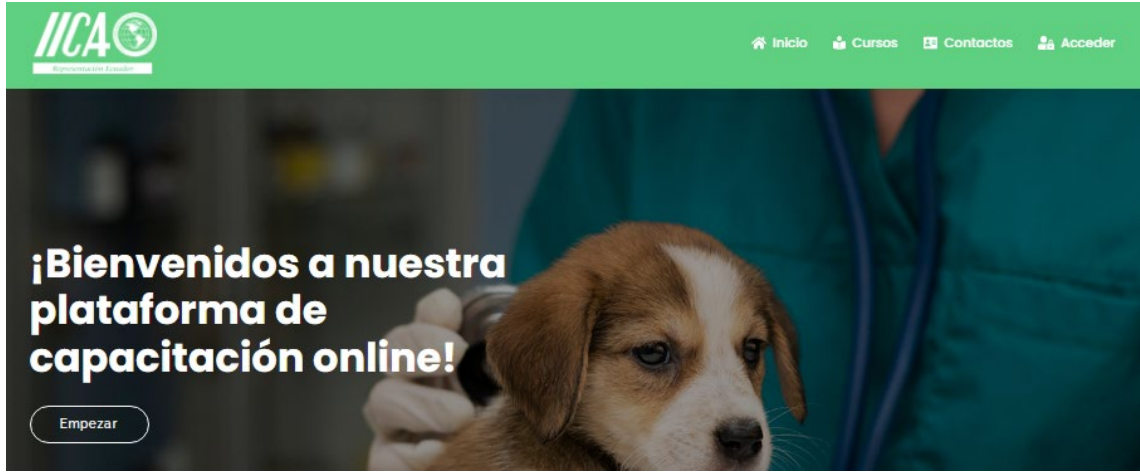

Figura 40: Captura de pantalla inicial de la plataforma de capacitación online.